APM 王波 2020-08-06 发表

# 组网及说明

某公司数据中心有一台Lotus Domino 服务器,如图1所示。服务器管理员现在要使用iMC APM对 Lotus Domino 服务器进行监视,组网明细如表1所示。

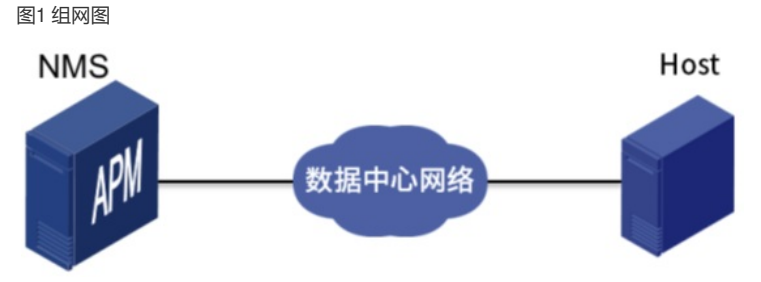

## 表1 组网明细

| 主机名IP 地                  | 主机名IP 地址应               | 主机名IP 地址应用 用途       | 主机名IP 地址应           |
|--------------------------|-------------------------|---------------------|---------------------|
| 址应用 用途                   | 用 用途                    |                     | 用 用途                |
| NMS 10.114.              | NMS 10.114.11           | NMS 10.114.119.83   | NMS 10.114.119.     |
| 119.83                   | 9.83                    |                     | 83                  |
| Windows S     erver 2012 | Windows Serv<br>er 2012 | Windows Server 2012 | Windows Server 2012 |

## 配置步骤

## 3.2 配置步骤

配置步骤包括以下几个部分:

(1) Lotus Domino 服务器配置。

(2) 增加 Lotus Domino 服务器监视。

(3) 配置 Lotus Domino 服务器监视的全局阈值。

#### 3.2.1 Lotus Domino 9.0 服务器配置

1. Domino 控制台启动DIIOP 和HTTP 服务

在Domino 的控制台中可以输入下面的指令:

load http //启动HTTP 服务

load diiop //启动DIIOP 服务

tell http quit //停止HTTP 服务

tell diiop quit //停止DIIOP 服务

tell http refresh //刷新HTTP 服务

tell diiop refresh //刷新DIIOP 服务

2. 修改Domino 服务器远程访问控制台权限

(1) 启动 Domino Administrator。

(2) 选择"配置"页签,进入配置页面。

(3) 单击左导航树中"服务器> 当前服务器文档"菜单项,进入当前服务器文档配置页面。

(4) 在当前服务器文档配置页面,选择"Security"页签,单击<Edit Server>按钮。

(5) 配置 Full Access administrators 选项,选中"Administrator/h3c",单击<添加>按钮,将 "Administrator/h3c"添加到右侧列表中,单击<确定>按钮,确认添加。

图2 添加Administrator/h3c

| 选择名称                                                                                                    | ? 🗙                                    |
|----------------------------------------------------------------------------------------------------|----------------------------------------|
| 选择目录,然后输入名称或名称的一部分<br>目录(1): dominate('s Directory ▼<br>要查找名称开头为(2): ▼                                                                                                    | 查看依据(10) 按名称列表 ▼<br>名称(10)             |
| Administration Requests     Administrator     apm Stats/h3c     apm/L3c     Chance Munager Process     IBM Fotes/Domino Fault Reports     IDM Fotes/Domino Smart Upgrade Tracking Report | a 名称:<br>私 Administrator/λ3c           |
| 详细慎良の     添加則様系人の       添加別表中没有的名称の:        増売・次回じ物社名称                                                                                                    | (1963年185)<br>(1963年185)<br>(1963年185) |

(6) 单击<Save & Close>按钮,确认将"Administrator/h3c"添加到"Full Access administrators" 选项中。

图3保存配置

| 🕼 Save & Close 📀 Create Web 🗊 Examine Notes Certificate(s) 🗴 Cancel |                                                                |  |
|---------------------------------------------------------------------|----------------------------------------------------------------|--|
| Server: apm/h3<br>Basics Security Ports                             | C.<br>Server Tasks   Internet Protocols   MTAs   Miscellaneous |  |
| Administrators                                                      |                                                                |  |
| Full Access<br>administrators:                                      | <sup>™</sup> Administrator/h3c」▼                               |  |
| Administrators:                                                     | <sup> </sup> <sup> </sup> Administrator/h3c <sub></sub> ▼      |  |
| Database Administrators:                                            | <sup>2</sup>                                                   |  |
| Full Remote Console<br>Administrators:                              | 7.1                                                            |  |
| View-only Administrators:                                           | ° . •                                                          |  |
| System Administrator:                                               | <sup>P</sup>                                                   |  |
| Restricted System<br>Administrator:                                 | ° . •                                                          |  |
| Restricted System<br>Commands:                                      | ° .                                                            |  |
| Obsolete as of Domino 6:<br>Administer server from a<br>browser:    | ° . •                                                          |  |

(7) 重启 DIIOP 服务或重启Domino 服务器。

#### 3.2.2 增加Lotus Domino 服务器监视

(1) 登录 iMC 控制台。

(2) 点击"资源"页签。

(3) 在左导航树中选择"应用管理> 增加应用"菜单项。

(4) 点击应用服务器分类的"Lotus Domino 服务器",进入Lotus Domino 服务器应用监视配置页面。

(5) 增加 Lotus Domino 服务器监视: Lotus\_172.50.2.35, 如图4 所示。

图4 增加Lotus Domino 9.0

| 应用        |                      |                 |
|-----------|----------------------|-----------------|
| PISt2 *   | 172.50.2.35          | 25,17           |
| 吉称"       | Lotus_172.50.2.35    |                 |
| 豊否使用模板 *  | 不启用                  | *               |
| 田送        |                      |                 |
| 立用监控调口 *  | 63148                |                 |
| 论词间隔(分钟)* | 5                    | •               |
| 明户名 •     | Administrator        |                 |
| 主码 *      |                      |                 |
| 联系人 *     | admin                | ٢               |
| APM服务器    | 127.0.0.1(Lotus:1/6) | -               |
| 灰赖的应用     |                      | 1880<br>1887 19 |
| 如用分组      |                      | 1800            |
| 8500cm    |                      | 單加应用分           |

在"IP 地址"文本框中输入Lotus Domino 应用的IP 地址172.50.2.35。 用户名: Lotus 用户名。

密码: Lotus 登录密码。

其它参数使用默认值即可,其中应用名称采用APM自动生成的Lotus\_172.50.2.35。

(6) 单击<确定>按钮,提示增加成功。

(7) 增加完成后, APM的应用监视列表中会显示增加完成的Lotus Domino 监视, 如图5 所示。 图5 应用监视列表

 中国
 日本
 日本
 日本
 日本
 日本
 日本
 日本
 日本
 日本
 日本
 日本
 日本
 日本
 日本
 日本
 日本
 日本
 日本
 日本
 日本
 日本
 日本
 日本
 日本
 日本
 日本
 日本
 日本
 日本
 日本
 日本
 日本
 日本
 日本
 日本
 日本
 日本
 日本
 日本
 日本
 日本
 日本
 日本
 日本
 日本
 日本
 日本
 日本
 日本
 日本
 日本
 日本
 日本
 日本
 日本
 日本
 日本
 日本
 日本
 日本
 日本
 日本
 日本
 日本
 日本
 日本
 日本
 日本
 日本
 日本
 日本
 日本
 日本
 日本
 日本
 日本
 日本
 日本
 日本
 日本
 日本
 日本
 日本
 日本
 日本
 日本
 日本
 日本
 日本
 日本
 日本
 日本
 日本
 日本
 日本
 日本
 日本
 日本
 日本
 日本
 日

3.2.3 配置Lotus Domino 服务器监视的全局阈值

用户可以根据需要为Lotus Domino 服务器的监视指标设置阈值告警功能。本节以增加"活动进程数量"的阈值告警为例。

(1) 选择"资源"页签。

(2) 在左导航树中选择"应用管理> 配置管理"菜单项,进入配置管理页面。

(3) 点击"阈值配置"链接,进入阈值配置页面。

(4) 在"全局阈值"页签下,单击<增加>按钮,进入增加阈值页面,如图6所示。

图6 增加阈值页面

(5) 选择应用类型:

- a. 单击应用类型右侧的<选择>按钮,弹出选择应用类型对话框。
- b. 选择应用分类为"应用服务器监视"、应用类型为"Lotus Domino 服务器"的列表项。

c. 单击<确定>按钮。

(6) 选择应用单元和指标:

- a. 单击指标右侧的<选择>按钮,弹出选择应用指标对话框。
- b. 选择应用单元为"进程"、指标名称为"活动进程数量"的列表项。
- c. 单击<确定>按钮。
- (7) 在"阈值条件"下拉列表中选择"大于等于"。
- (8)分别设置一级阈值和二级阈值:
- a. 在"是否启用"的下拉列表中均选择为"启用"。
- b. 阈值分别设置为"12"和"18"。
- c. 触发告警频率分别设置为"2"和"1"。
- 当活动进程数量的监测值达到或超过一级阈值或二级阈值,并达到触发告警频率时,将产生一

级阈值或二级阈值告警。

(9) 单击<确定>按钮,提示增加阈值成功。

## 3.3.1 在APM 中查看Lotus Domino 服务器应用监视报表

(1) 点击"资源"页签。

(2) 在左导航树中选择"应用管理> 应用监视"菜单项, 查看应用监视列表。

(3) 点击"Lotus\_172.50.2.35"名称链接,查看监视报表,如图7 所示。

图7 Lotus\_192.168.7.178 应用监视报表

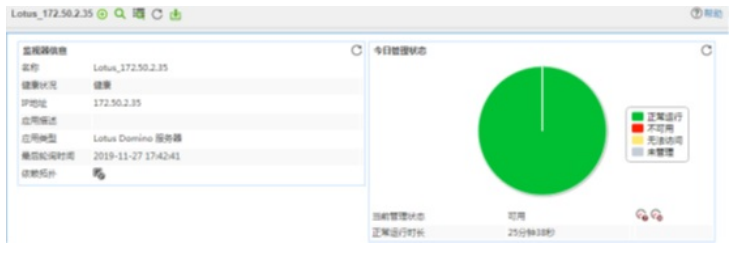

下面将对监视报表的部分区段进行介绍:

1. CPU 利用率区段

图8 CPU 利用率

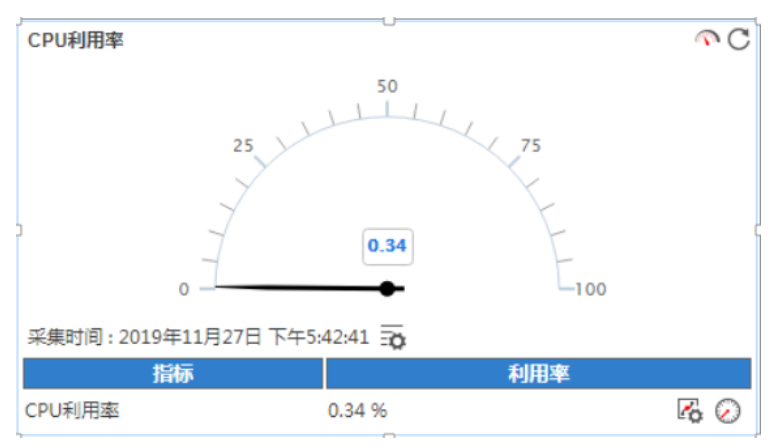

## 2. 内存利用率区段

图9 内存利用率

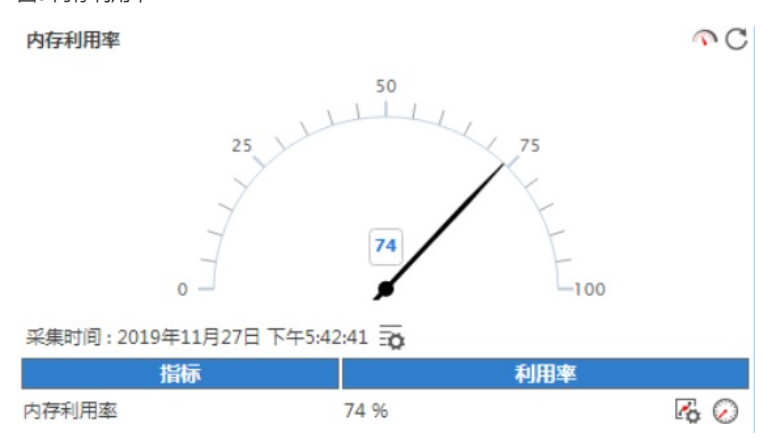

内存利用率:已用内存空间占总内存空间的百分比。

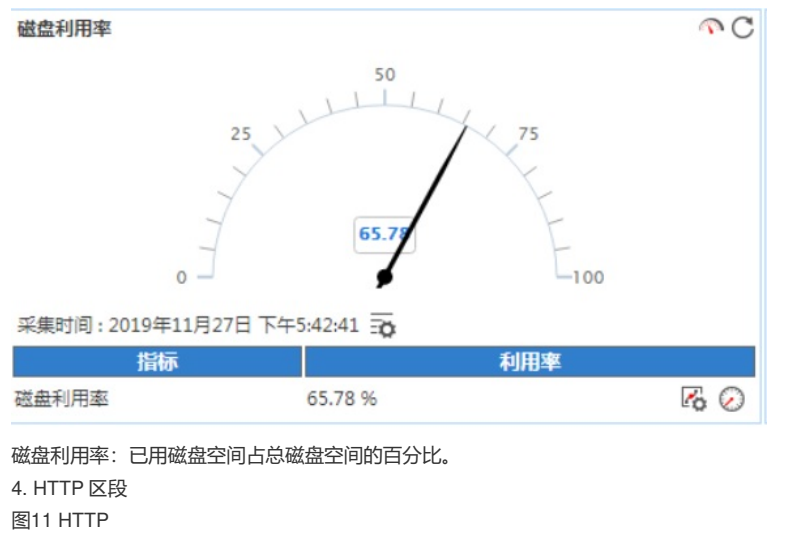

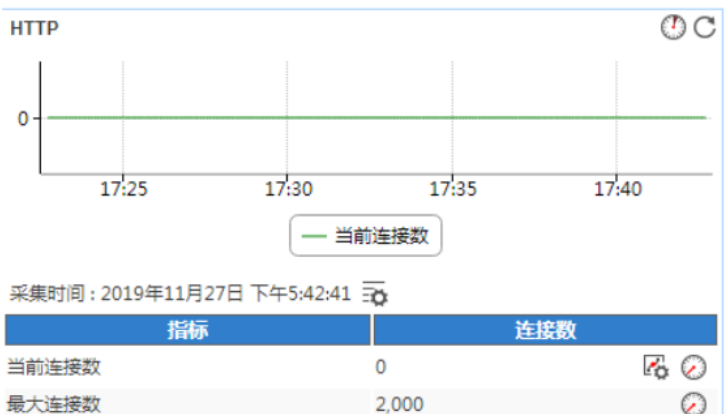

 $\bigcirc$ 

•当前连接数:HTTP 服务器的当前连接数,不包含请求类型的HTTP 连接。

•最大连接数: Lotus Domino 当前设置的HTTP 服务器最大连接数。

5. 用户数区段

图12 用户数

最大连接数

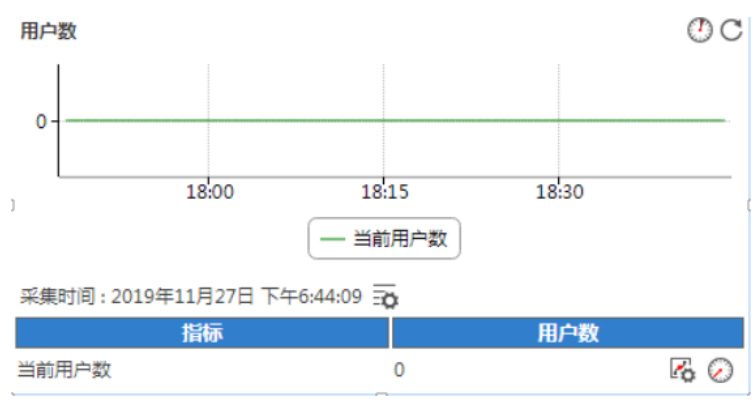

当前用户数:当前访问Lotus Domino 服务器的用户数。 6. 邮件区段 图13 邮件

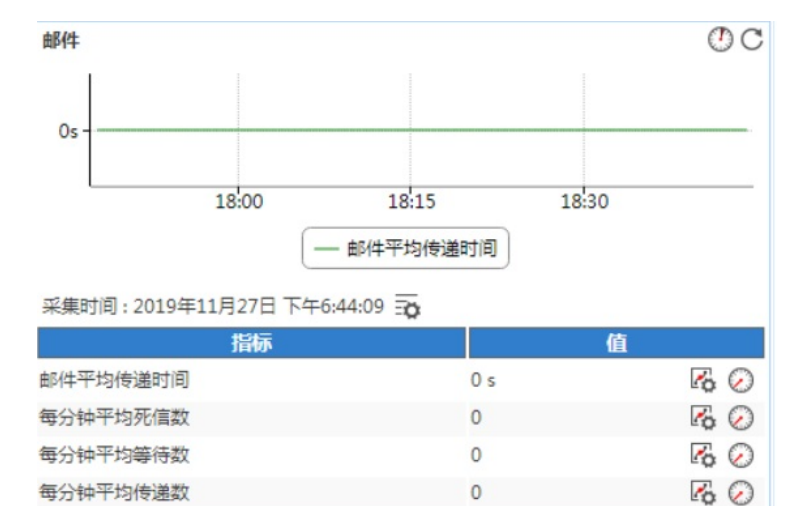

•邮件平均传递时间:邮件的平均传递时间。

•每分钟平均死信数:每分钟停留在MAIL BOX 中的死亡(不可传递)信息数。

•每分钟平均等待数:每分钟停留在MAIL BOX 中等待转发的信息数。

•每分钟平均传递数:每分钟被路由器转发到MAIL BOX 中的信息数。

7. 网络活动区段

图14 网络活动

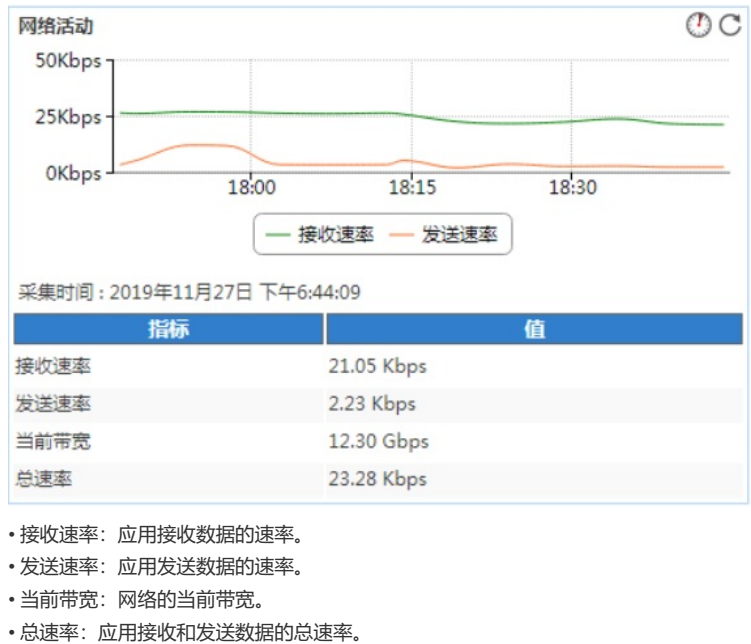

8. 进程区段

图15 进程

OO 进程 50 -25 0 18:00 18:15 18:30 - 活动进程数量 采集时间:2019年11月27日下午6:44:09 指标 值 活动进程数量 24 活动进程数量:当前活动进程的数量。 9. 任务区段 图16 任务

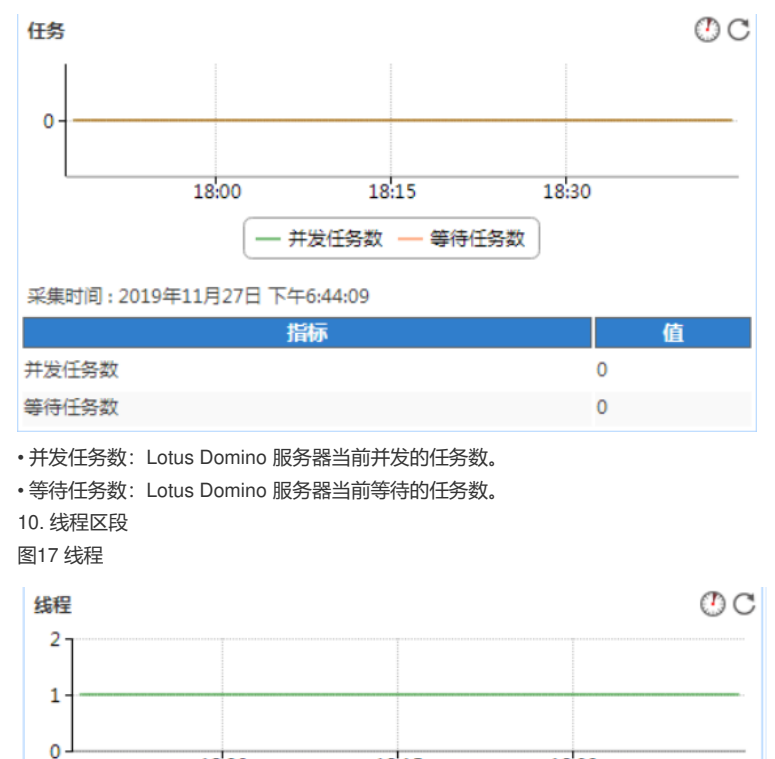

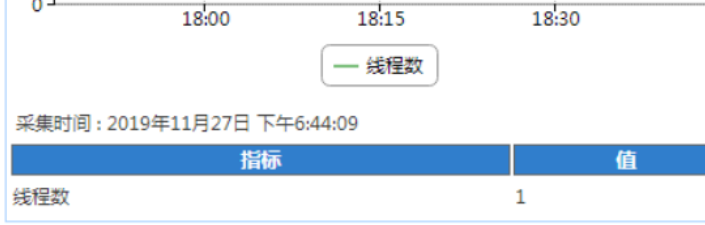

线程数: Lotus Domino 服务器当前的线程数。

图18 数据库缓存

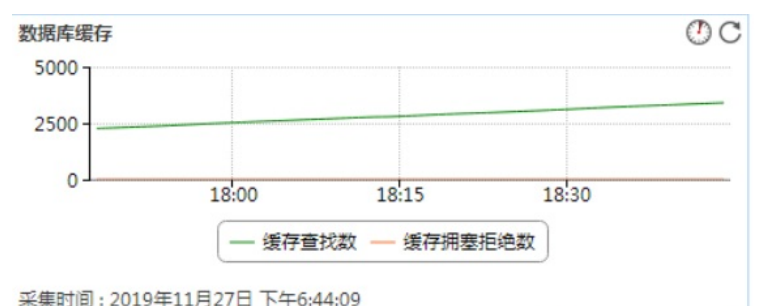

| 指标    |     |
|-------|-----|
| 缓存采样数 | 251 |
|       |     |

| 初始打开数据库数 | 409   |
|----------|-------|
| 缓存查找数    | 3,404 |
| 缓存大小     | 5,011 |
| 缓存拥塞拒绝数  | 0     |

伯

•缓存采样数:数据库缓存每次采样的个数。

•初始打开数据库数:数据库缓存中初始打开的数据库数。

•缓存查找数:数据库缓存查找数。

•缓存大小:数据库缓存区的大小。

•缓存拥塞拒绝数:因数据库缓存过于拥塞而导致的拒绝数量

12. 数据库缓存实体数区段

图19 数据库缓存实体数

<sup>11.</sup> 数据库缓存区段

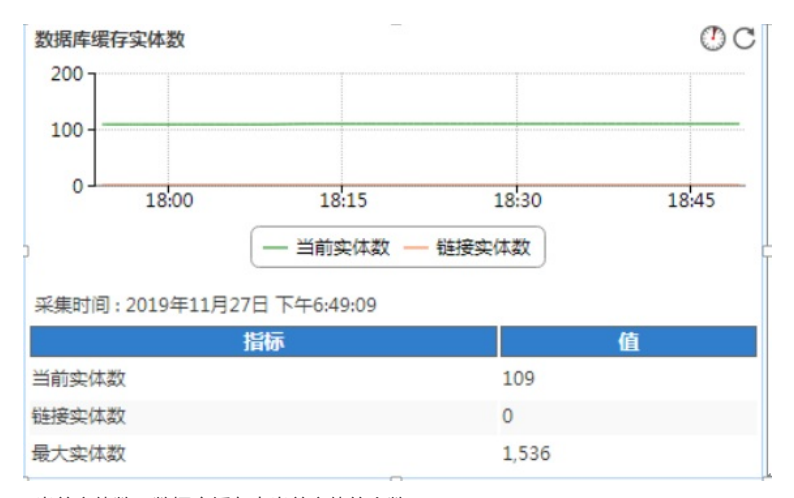

•当前实体数:数据库缓存中当前实体的个数。

•链接实体数:数据库缓存中链接类型实体的个数。

•最大实体数:数据库缓存中最多可以存储实体的个数。

13. 数据库缓存池区段

图20 数据库缓存池

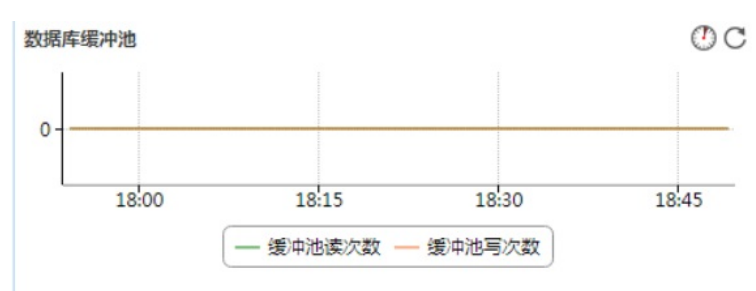

采集时间:2019年11月27日下午6:49:09

| 指标      | 值       |
|---------|---------|
| 缓冲池读次数  | 0       |
| 缓冲池写次数  | 0       |
| 缓冲池读命中率 | 98.48 % |

•缓冲池读次数:从数据库缓冲池读取数据的次数。

•缓冲池写次数:将数据写入数据库缓冲池的次数。

•缓冲池读命中率:缓冲池的读命中率。

14. 文件I/O 区段

图21 文件I/O

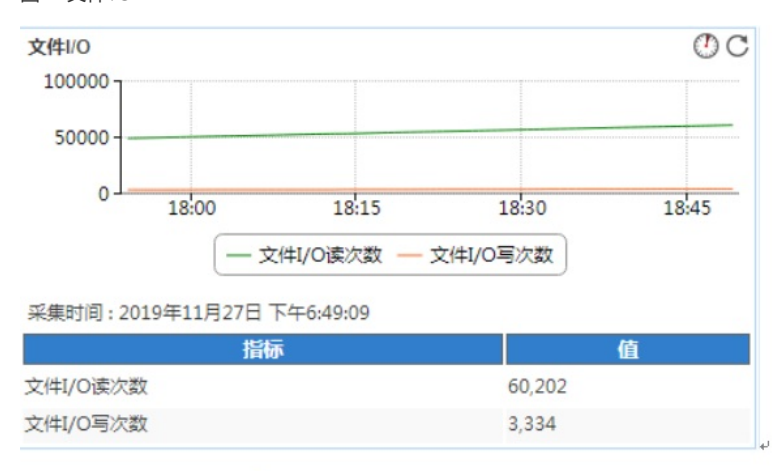

# Lotus\_172.50.2.35 😧 🔍 💐 🕻

•文件 I/O 读次数:文件I/O 读的次数。

・文件 I/O 写次数: 文件I/O 写的次数。

3.3.2 查看应用阈值告警

(1) 打开 Lotus Domino 服务器应用监视报表。

Lotus Domino 服务器应用的健康状况变为(紧急)。监视器信息区段显示出最近未恢复告警,如图22 所示。

图22 监视器信息

| Lotus_172.50.2.35 💮 🔍 🧱 🔿 💾 |                                                                                    |   |
|-----------------------------|------------------------------------------------------------------------------------|---|
| 监视器信息                       |                                                                                    | С |
| 名称                          | Lotus_172.50.2.35                                                                  |   |
| 健康状况                        | 紧急                                                                                 |   |
| IP地址                        | 172.50.2.35                                                                        |   |
| 应用描述                        |                                                                                    |   |
| 应用类型                        | Lotus Domino 服务器                                                                   |   |
| 最后轮询时间                      | 2019-11-27 17:57:38                                                                |   |
| 依赖拓扑                        | Fa                                                                                 |   |
| 最近5条未恢复告警                   |                                                                                    |   |
| 2019-11-27 17:50:46         | 应用监视(Lotus_172.50.2.35)的活动进程数量处<br>于二级阈值区域:18.0,当前值为24,应用类型<br>(Lotus Domino 服务器)。 |   |

(2) 点击告警信息链接,可以查看告警详细信息,如图23 所示。 图23 告警详细信息

| 許細信息 |                                                                                |                   |  |
|------|--------------------------------------------------------------------------------|-------------------|--|
| 名称   | 应用管理二级阈值告警                                                                     |                   |  |
| 级别   | ▲深急                                                                            |                   |  |
| OID  | 1.3.6.1.4.1.25506.4.2.13.2.2                                                   |                   |  |
| 告警时间 | 2019-11-27 17:50:46                                                            |                   |  |
| 告警来源 | Lotus_172.50.2.35(172.50.2.35) 更多告誓                                            |                   |  |
| 类型   | 口本系统                                                                           |                   |  |
| 告警分类 | Lotus_172.50.2.35/应用管理告警                                                       |                   |  |
| 恢复状态 | 4.未恢复                                                                          |                   |  |
| 确认状态 | 4.未确认                                                                          |                   |  |
| 详细信息 | 应用监视(Lotus_172.50.2.35)的活动进程数量处于二级阈值区域:18.0,当前值为24,应用类型(Lotus Domino 服务<br>器)。 |                   |  |
| 告警原因 | 应用监视处于二级告警阈值区域。可能原因:1、二级阈值设定不合理;2、服务器负载过重。                                     |                   |  |
| 修复建议 | 1、二级阈值设定不合理,请得整二级阈值;2、服务器负载过量,请检查服务器上是否存在大量尚耗资源的服务或升级服器获供配置。                   |                   |  |
| 挂牌信息 |                                                                                |                   |  |
| 维护经验 |                                                                                |                   |  |
| 备注   | [修改]                                                                           |                   |  |
| 考核部门 | [修改]                                                                           |                   |  |
|      | 参数名称                                                                           | 参数值               |  |
|      | *APM Monitor ID                                                                | 16                |  |
|      | APM Monitor Name                                                               | Lotus_172.50.2.35 |  |
|      | *APM Monitor Type                                                              | Lotus Domino 服务器  |  |
|      | *Device IP                                                                     | 172.50.2.35       |  |
|      | Alarm Description                                                              | 24大于等于阈值:18.0     |  |
|      | *ADM Itom Namo                                                                 | 活动进程数量            |  |
| 告警参数 | Armitteni Name                                                                 |                   |  |